# **Licensing and Management System**

# **Frequently Asked Questions**

#### How do I log into LMS?

We recommend that applicants use Google Chrome, Mozilla Firefox, or Microsoft Internet Explorer to access LMS, which can be found at: <u>https://enterpriseefiling.fcc.gov/dataentry/login.html</u>.

To log in to LMS, you must have an FCC Registration Number (FRN) and the password associated with that FRN. Unlike the CDBS system, all filings in LMS are tied to a facility's FRN. Applicants that need to reset their FRN password should contact the help desk at 1-877-480-3201. If the licensee, permittee, or applicant does not have an FRN, it may create one through the FCC's CORES system: <a href="https://apps.fcc.gov/cores/userLogin.do">https://apps.fcc.gov/cores/userLogin.do</a>.

Open a Web browser and navigate to <u>https://enterpriseefiling.fcc.gov/dataentry/login.html</u>. In the **Log In** box at the upper right-hand corner of the screen, enter your FRN and password and then click the Log In button.

| ← → C ①                                                                                                    |                                                                        |
|----------------------------------------------------------------------------------------------------|------------------------------------------------------------------------|
| Federal<br>Communications Licensing and Management System                                                                                                    |                                                                        |
| Due to routine maintenance, the LMS system may be unavailable on Tuesdays from 6 PM to Wednesdays 8 AM.  The Licensing and Management System (LMS) allows you to submit, manage, and track FCC Media Bureau, Video Division applications and Notifications.  LMS Releases | Log In<br>FCC Registration Number ( <u>FRN</u> ):<br>Password:         |
| LMS Public Search Pleadings Submit a Pleading                                                                                                    | Log In<br>New Filers: Register for <u>FRN</u><br>Forgot Your Password? |
| LMS Database<br>LMS Public Database Files, available for download.Normally, these files will be updated daily.                                                                                                    |                                                                        |
| Frequently Asked Questions         • How Do I file an application using LMS?         • What form should I use for different filings?         • Can I partially complete my application and go back in later to complete it and file?         View more                    |                                                                        |

Once logged into LMS, the system will take users to the default landing page, which is the "Saved Applications" page in LMS.

| Commission Licensing and Management System                                                                                                    |                     |  |  |  |  |  |
|----------------------------------------------------------------------------------------------------|---------------------|--|--|--|--|--|
| Applications Authorizations Facilities                                                                                                    |                     |  |  |  |  |  |
| Saved Applications<br>View Facility ID's associated with this FRN.                                                                                                    |                     |  |  |  |  |  |
| A Your FRN is not associated with any station or applications in our database.<br>Please use the <b>Search</b> option to find out what FRN is associated with your station(s). Form 323 and Form 323-E filers can disregard this message. |                     |  |  |  |  |  |
| File an Application *                                                                                                    | Facility ID: Select |  |  |  |  |  |
| SAVED (2) SUBMITTED (0) DISPOSED (37) REPORTS (2) ASSIGNMENT/TRANSFERS (0)                                                                                                    |                     |  |  |  |  |  |

In order to submit an EEO Report or a renewal application, licensees should first click on the "Facilities" tab near the top of the page. The system will display a list of all facility IDs associated with that FRN.

| FC Federal<br>Communication                | Licensing and I                                                 | Management System                                                               |                     |               |                     | FRN:             | Search   Log Out |
|--------------------------------------------|-----------------------------------------------------------------|---------------------------------------------------------------------------------|---------------------|---------------|---------------------|------------------|------------------|
| Applications                               | Authorizations Facilitie                                        | 5                                                                               |                     |               |                     |                  |                  |
| Facilities<br>View Facility ID's asso      | ciated with this FRN.                                           |                                                                                 |                     |               |                     |                  | 🕑 FAQ            |
| A If your FRN or F<br>Please use the Searc | cility is not associated with a<br>h option to findout what FRN | ny station or applications in our dat<br>or Facility is associated with your st | tabase<br>ation(s). |               |                     |                  | ×                |
| File an Application                        |                                                                 |                                                                                 |                     |               |                     | Find Facilities: | Search           |
| Call Sign 0                                | Facility ID +                                                   | City 0                                                                          | State 0             | Service 0     | Facility Status 0   | Facility Stat    | tus 4            |
| 6                                          |                                                                 |                                                                                 |                     | Full Power FM | LICENSED AND SILENT | 06/01/201        | 8                |
| 0                                          |                                                                 |                                                                                 |                     | FM Translator | LICENSED AND SILENT | 06/01/201        | 8                |
| 0                                          |                                                                 |                                                                                 |                     | FM Translator | LICENSED AND SILENT | 06/01/201        | 8                |
|                                            |                                                                 |                                                                                 |                     | FM Translator | LICENSED            | 10/01/200        | 7                |

Next, click on the facility ID of the desired station. When the Facility Detail page is displayed, click on the "File an Application" button and choose either "Equal Employment Opportunity Program Report" or "License Renewal."

| Federal<br>Communications<br>Commission | /stem |
|-----------------------------------------|-------|
| Applications Authorizations Facilities  |       |
| File an Application •                   |       |
| License Renewal                         |       |
|                                         |       |

Channel and Facility Information

#### How do I navigate within LMS?

After logging in, you will see three tabs (Applications, Authorizations, Facilities) at the top of the page which enable you to view and file applications and reports, as well as view the status of authorizations and facilities. If you wish to view only applications or records relating to a specific Facility ID Number (FID) associated with your FRN, you may select it from the Facility ID pull-down menu on the right side of the screen. You may also search by typing a file number into the text Search box "Find Applications" next to the Facility ID menu.

| Federal<br>Communications Licensing and Management System                                                                                                    |                                         |
|----------------------------------------------------------------------------------------------------|-----------------------------------------|
| Applications Authorizations Facilities                                                                                                    |                                         |
| Saved Applications<br>View Facility ID's associated with this FRN.                                                                                                    |                                         |
| A Your FRN is not associated with any station or applications in our database.<br>Please use the Search option to find out what FRN is associated with your station(s). Form 323 and Form 323-E filers can disregard this message. |                                         |
| File an Application 🕶                                                                                                    | Facility ID: Select  Find Applications: |
| SAVED (2) SUBMITTED (0) DISPOSED (37) REPORTS (2) ASSIGNMENT/TRANSFERS (0)                                                                                                    |                                         |

## **Applications Tab**

| Applications Authorizations Facilities                                                                                                    |                                                                           |                    |                         |                 |              |  |  |  |  |
|----------------------------------------------------------------------------------------------------|---------------------------------------------------------------------------|--------------------|-------------------------|-----------------|--------------|--|--|--|--|
| Saved Applications © FAQ<br>View Facility ID's associated with this FRN.                                                                                                    |                                                                           |                    |                         |                 |              |  |  |  |  |
| Your FRN is not associated with any station or applications in our database. Please use the Search option to find out what FRN is associated with your station(s). Form 323 and Form 323: E filers can disregard this message. |                                                                           |                    |                         |                 |              |  |  |  |  |
| File an Application -                                                                                                    |                                                                           | Fa                 | cility ID: Select • Fin | d Applications: | Search       |  |  |  |  |
| SAVED (2) SUBMITTED (0 DISPOSED (37) EPORTS (2) ASSIGNMENT/TRANSFERS (0)                                                                                                    | SAVED (2) SUBMITTED (0) DISPOSED (37) EPORTS (2) ASSIGNMENT/TRANSFERS (0) |                    |                         |                 |              |  |  |  |  |
| Showing 1 to 2 of 2                                                                                                    |                                                                           |                    |                         |                 |              |  |  |  |  |
| Actions         File Number $\Rightarrow$ Facility ID $\Rightarrow$ State $\Rightarrow$ City $\Rightarrow$                                                                                                    | Service Code ≑                                                            | Purpose ¢          | Description             | Date Created ≑  | Date Saved 👻 |  |  |  |  |
| Delete Not Assigned                                                                                                    | FM                                                                        | Renewal of License |                         | 04/08/2019      | 04/12/2019   |  |  |  |  |
| Delete Not Assigned                                                                                                    | FX                                                                        | Renewal of License |                         | 04/08/2019      | 04/08/2019   |  |  |  |  |

The **Applications** tab at the top of the screen enables you to view the status of any applications or reports you have filed or have started without filing. From this screen and the sub-screens described below, you can amend submitted applications that are pending with the Commission, view disposed applications that the Commission has acted upon, and view and amend different reports that have been filed. Clicking the Applications tab will take you first to the Saved Applications screen. Tabs below the "File an Application" button allow you to select which applications you can view:

- "Saved" takes you to the Saved Applications screen, which displays any applications that you have created and saved but not yet filed. To access a Saved Application, click on "Not Assigned" in the File Number column for the particular Saved Application. You should review any displayed applications to ensure that they are completed and filed before applicable filing deadlines.
- "Submitted" takes you to the Pending Applications screen, which displays any applications that you have filed but that have not yet been disposed of by Media Bureau staff. You can filter by application Status (Submitted, Pending, etc.) by choosing a status from the pull-down "Status" menu at the right side of the screen. You may click on the application File Number to amend the application.
- "Disposed" takes you to the Disposed Applications screen, which displays any applications that have been filed and have been disposed of by Media Bureau staff. You can filter by application Status (Granted, Dismissed, etc.) by choosing a status from the pull-down "Status" menu at the right side of the screen. To view a PDF copy of the Disposed Application, click on the Adobe<sup>®</sup> icon at the far left of the line for the application you wish to view.
- "Reports" takes you to the Reports screen, which displays any reports (for example, EEO reports) that you have filed. You may click on the file number associated with a listed report to amend that report.
- "Assignment/Transfers" takes you to the Assignment/Transfer Applications screen, which displays any assignment or transfer applications that you have filed. Click on the File Number of a particular assignment or transfer of control application to see an Application Summary of that application.

#### **Authorizations Tab**

| Applications                         | Authorizations                                          | Facilities                                                                   |                              |                   |                     |                 |                           |                   |                   |        |
|--------------------------------------|---------------------------------------------------------|------------------------------------------------------------------------------|------------------------------|-------------------|---------------------|-----------------|---------------------------|-------------------|-------------------|--------|
| Active Aut                           | thorizations                                            | L                                                                            |                              |                   |                     |                 |                           |                   |                   | 😧 FAC  |
| A Your FRN is n<br>Please use the Se | not associated with any s<br>sarch option to find out w | station or applications in our datab<br>what FRN is associated with your sta | ase.<br>tion(s). Form 323 ar | nd Form 323-E     | filers can disregan | d this message. |                           |                   |                   | ×      |
| 🗿 To file an appl                    | lication against an activ                               | e authorization, please click on the                                         | file number, then se         | elect file an app | plication.          |                 |                           |                   |                   | ×      |
| File an Applicat                     | ion •                                                   |                                                                              |                              |                   |                     |                 | Facility ID: Select • Fin | d Authorizations: |                   | Search |
| ACTIVE (6)                           | ACTIVE MAIN DTV LICENSE                                 | E (0) INACTIVE FM MAIN STATION                                               | (8)                          |                   |                     |                 |                           |                   |                   |        |
| Showing 1 to 6 of                    | 6                                                       |                                                                              |                              |                   |                     |                 |                           |                   |                   |        |
| Call Sign 0                          | File Number 0                                           | Submit Date 0                                                                | Facility ID 0                | State 0           | City 0              | Service Code ©  | Authorization Type -      | Granted Date 0    | Expiration Date 0 |        |
|                                      |                                                         |                                                                              |                              |                   |                     | FS              | License                   | 06/05/1996        | 10/01/2019        |        |
| 1                                    |                                                         |                                                                              |                              |                   |                     | FM              | License                   | 06/28/1995        | 10/01/2019        |        |

The **Authorizations** tab at the top of the screen allows you to view all authorized (permitted or licensed) facilities associated with your FRN. Clicking this tab will take you first to the Active Authorizations screen. By selecting the **Authorizations** tab, a display of both the Active and Inactive Authorizations of facilities that are associated with the log-in FRN will be displayed. The default display is 25 records per screen, but you have the option in the drop-down to display up to 100 records per screen. If multiple facilities are associated with the FRN you can search a

specific facility by using the Facility ID drop-down menu or by typing the file number of a specific Authorization in the "Find Authorizations" text box. Tabs below the "File an Application" button allow you to select which authorizations you can view:

- "Active" takes you to the Active Authorizations screen, which displays all facility authorizations associated with your FRN that are currently valid. It also displays the file number of the most recent authorizing application.
- "Inactive Main DTV License" takes you to the Active Authorizations screen, but displays only inactive Digital Television licenses associated with your FRN.
- "Inactive FM Main Station" takes you to the Active Authorizations screen, but displays only inactive full-service FM facilities associated with your FRN. Examples might include facilities that have been applied for but not yet authorized; authorizations that have been surrendered; and authorizations that have been modified or have expired.

| Applications                                | Authorizations Facilities                                             |                                                                                          |             |               |                   |                    |        |
|---------------------------------------------|-----------------------------------------------------------------------|------------------------------------------------------------------------------------------|-------------|---------------|-------------------|--------------------|--------|
| Facilities<br>View Facility ID's asso       | ociated with this FRN.                                                |                                                                                          |             |               |                   |                    | 😧 FAQ  |
| A If your FRN or F<br>Please use the Searce | acility is not associated with an<br>ch option to find out what FRN o | y station or applications in our database<br>or Facility is associated with your station | se<br>h(s), |               |                   |                    | ×      |
| File an Application                         | ÷                                                                     |                                                                                          |             |               | Fi                | nd Facilities:     | Search |
| Showing 1 to 5 of 5                         |                                                                       |                                                                                          |             |               |                   |                    |        |
| Call Sign =                                 | Facility ID 🔺                                                         | City =                                                                                   | State 🗘     | Service #     | Facility Status 🗘 | Facility Status \$ |        |
|                                             |                                                                       |                                                                                          | VA          | Full Power FM | LICENSED          | 08/06/1991         |        |
|                                             |                                                                       |                                                                                          | VA          | FM Translator | LICENSED          | 05/16/1994         |        |
| C                                           |                                                                       |                                                                                          | VA          | Full Power FM | LICENSED          | 10/02/1995         |        |

# **Facilities** Tab

The **Facilities** tab at the top of the screen allows you to view all facilities, active or inactive, that are associated with the log-in FRN. Clicking this tab will take you to the Facilities screen. There are no sub-screens. You may search for a specific facility on the right or you may also display up to 100 facilities per page.

## How do I file a license renewal application in LMS?

LMS will eventually replace CDBS as the licensing and application filing system for all Media Bureau applications, both Video and Audio. At the moment, Audio Division applicants can only file FCC Form 2100, Schedule 303-S (formerly FCC Form 303-S), Renewal of Broadcast Station License, in LMS. Audio Division applicants can and must also submit FCC Form 2100, Schedule 396 (formerly FCC Form 396), Broadcast EEO Program Report, in LMS. When submitting Schedule 396, the EEO report, the applicant must make sure to copy the File Number assigned by LMS to the EEO report, as this will need to be entered in Schedule 303-S, Renewal of Broadcast Station License.

## Filing Schedule 396, Broadcast EEO Program Report:

- 1. Click on the **Facilities** tab at the top of the page
- 2. Click the Facility ID Number of the licensed facility you wish to renew. This will bring you to the main page for the selected station.

| Federal<br>Communications<br>Commission                   | icensing and Managen                                                       | nent System                                                     |         |            |                   |                  |
|-----------------------------------------------------------|----------------------------------------------------------------------------|-----------------------------------------------------------------|---------|------------|-------------------|------------------|
| Applications Authoriz                                     | ations Facilities                                                          |                                                                 |         |            |                   |                  |
| Facilities<br>View Facility ID's associated w             | ith this FRN.                                                              |                                                                 |         |            |                   |                  |
| If your FRN or Facility is r Please use the Search option | not associated with any station or a to find out what FRN or Facility is a | applications in our database<br>ssociated with your station(s). |         |            |                   |                  |
| File an Application -                                     |                                                                            |                                                                 |         |            |                   | Find Facilities: |
| Call Sign \$                                              | Facility ID 🔺                                                              | City ‡                                                          | State ‡ | Service \$ | Facility Status ≑ | Fa               |

- 3. On the station main page, click on "File an Application," which is a pull-down menu.
- 4. Select "Equal Employment Opportunity Program Report" from the pull-down menu.

| Redeterminications Licensing and Management System |                   |
|----------------------------------------------------|-------------------|
| Applications Authorizations Facilities             |                   |
| File an Application -                              |                   |
| License Renewal                                    |                   |
| Equal Employment Opportunity Program Report        |                   |
| Channel and Facility Information                   | Application Histo |

5. You will now be on the General Information page for FCC Form 2100, Schedule 396, Broadcast Equal Employment Opportunity Program Report. You can navigate through Schedule 396 by completing the information and clicking the "Save & Continue" button at the bottom of each screen to continue, or by clicking on the various application sections in the Navigation Bar at the top right of each screen.

| Federal<br>Communications Licensing and Management System                                                                                                    |                                          |
|----------------------------------------------------------------------------------------------------|------------------------------------------|
| Applications Authorizations Facilities                                                                                                    |                                          |
| Broadcast Equal Employment Opportunity Program Report<br>General Information                                                                                                   | Appr<br>S<br>LMS HELP CENTER             |
| * indicates required field                                                                                                    | APPLICATION SECTIONS                     |
| Application Description                                                                                                    | ➡ General Information                    |
| Description of the application (255 characters max.) is visible only to you and is not part of the submitted application. It will be displayed in your Applications workspace. | <ul> <li>Licensee Information</li> </ul> |
|                                                                                                    | <ul> <li>Contact Representive</li> </ul> |
|                                                                                                    | Common Stations                          |
|                                                                                                    | Program Report Questions                 |
|                                                                                                    | Application Summary                      |
|                                                                                                    | Certify                                  |
| Attachments                                                                                                    |                                          |
| * Are attachments (other than associated schedules) being filed with this application?                                                                                         |                                          |
| ⊘ Yes<br>No « Clear                                                                                                    |                                          |
| Cancel Save & Continue >                                                                                                    |                                          |

Some applicants (for example, LPFM, FM translators) need not complete and file Schedule 396, Broadcast EEO Program Report. If you are required to file Schedule 396, you must copy the File Number assigned by LMS to the Schedule 396, Broadcast EEO Program Report. You will enter this File Number in Schedule 303-S, Renewal of Broadcast Station License, when you answer "Yes" to the question under "EEO Program" asking whether you have filed the EEO Broadcast Program Report. A text box will open labeled "Enter File Number" when you respond "Yes" to the question; enter the LMS-assigned Schedule 396 File Number in the box.

#### **EEO Program**

Licensee certifies that:

\* The station's Broadcast EEO Program Report (FCC Form 396), has been filed with the Commission, as required by 47 C.F.R. Section 73.2080(f)(1).

Yes ONO «Clear

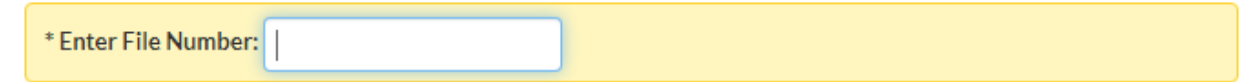

For detailed instructions on completing the various sections of Schedule 396, consult the application instructions at the following link: <u>https://www.fcc.gov/sites/default/files/lms-396-eeo-instructions.pdf</u>.

Filing Schedule 303-S, Renewal of Broadcast Station License:

1. Click on the **Facilities** tab at the top of the page.

| Federal<br>Communications<br>Commission                   | C Redutation Commission Licensing and Management System                  |                                                                    |          |            |                   |                  |  |  |
|-----------------------------------------------------------|--------------------------------------------------------------------------|--------------------------------------------------------------------|----------|------------|-------------------|------------------|--|--|
| Applications Authoriz                                     | ations Facilities                                                        |                                                                    |          |            |                   |                  |  |  |
| Facilities<br>View Facility ID's associated w             | ith this FRN.                                                            |                                                                    |          |            |                   |                  |  |  |
| If your FRN or Facility is r Please use the Search option | not associated with any station o<br>to find out what FRN or Facility is | r applications in our database<br>associated with your station(s). |          |            |                   |                  |  |  |
| File an Application -                                     | $\mathbf{A}$                                                             |                                                                    |          |            |                   | Find Facilities: |  |  |
| Showing 1 to 5 of 5                                       | ¥                                                                        |                                                                    |          |            |                   |                  |  |  |
| Call Sign \$                                              | Facility ID 🔺                                                            | City ‡                                                             | State \$ | Service \$ | Facility Status 🗘 | Fa               |  |  |

- 2. Click the Facility ID Number of the licensed facility you wish to renew. This will bring you to the main page for the selected station.
- 3. On the station main page, click on "File an Application," which is a pull-down menu.
- 4. Select "License Renewal" from the pull-down menu.

| Feederal<br>Communications Licensing and Manager                                  | nent System         |
|-----------------------------------------------------------------------------------|---------------------|
| Applications Authorizations Facilities                                            |                     |
| File an Application   License Renewal Equal Employment Opportunity Program Report | -                   |
| Channel and Facility Information                                                  | Application History |

5. You will now be on the General Information page for FCC Form 2100, Schedule 303-S, Renewal of Broadcast Station License. You can navigate through Schedule 303-S by completing the information and clicking the "Save & Continue" button at the bottom of each screen to continue, or by clicking on the various application sections in the Navigation Bar at the top right of each screen.

| Federal<br>Communications<br>Licensing and Management System                                                                                                    |                                                  |
|----------------------------------------------------------------------------------------------------|--------------------------------------------------|
| Applications Authorizations Facilities                                                                                                    |                                                  |
| Renewal of License                                                                                                    | Aţ                                               |
| General Information                                                                                                    | <b>1 LMS HELP CENTER</b>                         |
| * indicates required field 🖉 Attachments 🚨 Draft Copy                                                                                                    | APPLICATION SECTIONS                             |
|                                                                                                    | 🔶 General Information                            |
| Application Description                                                                                                    | <ul> <li>Fees, Waivers and Exemptions</li> </ul> |
| Description of the application (255 characters max.) is visible only to you and is not part of the submitted application. It will be displayed in your Applications workspace. | ✓ Applicant Information                          |
|                                                                                                    | <ul> <li>Contact Representatives</li> </ul>      |
|                                                                                                    | <ul> <li>Renewal Certifications</li> </ul>       |
|                                                                                                    | ✓ AM/FM/LPFM Certifications                      |
|                                                                                                    | ✓ Other Broadcast Stations                       |
| Attachments                                                                                                    | ✓ Other Broadcast Stations Summary               |
| * Are attachments (other than associated schedules) being filed with this application?                                                                                         | <ul> <li>Application Summary</li> </ul>          |
| ● Yes ○ No ‹‹Clear                                                                                                    | Certify                                          |
| Cancel Save & Continue >                                                                                                    |                                                  |

6. LMS will "pre-fill" the General and Applicant/Contact Information sections of Schedule 303-S from information in the Commission's database, although applicants will be able to amend or update that information. Because this information will be imported into LMS from the existing data in CDBS, the need to update information is to be expected, and applicants are strongly encouraged to carefully check the information for accuracy.

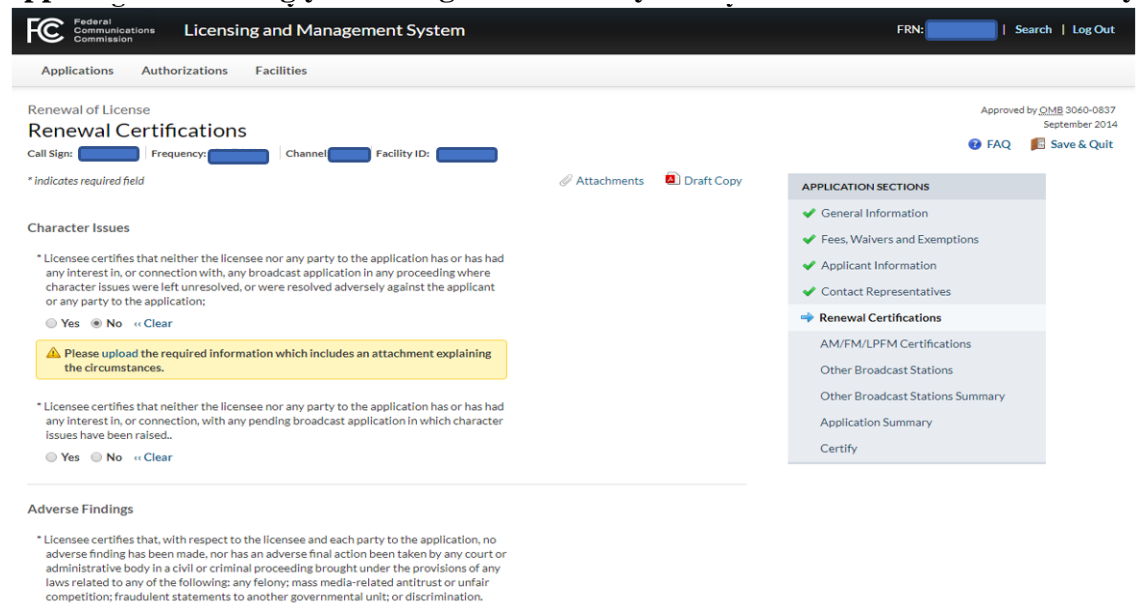

○ Yes ○ No « Clear

7. For detailed instructions on completing the various sections of Schedule 303-S, consult the application instructions at the following link: <u>https://www.fcc.gov/sites/default/files/lms-303s-renewal-instructions.pdf</u>.

#### Where do I find the LMS Public Database Tables for Downloading?

On the Homepage of the FCC Licensing and Management System you will select "LMS Public Database Files" under the LMS Database Section.

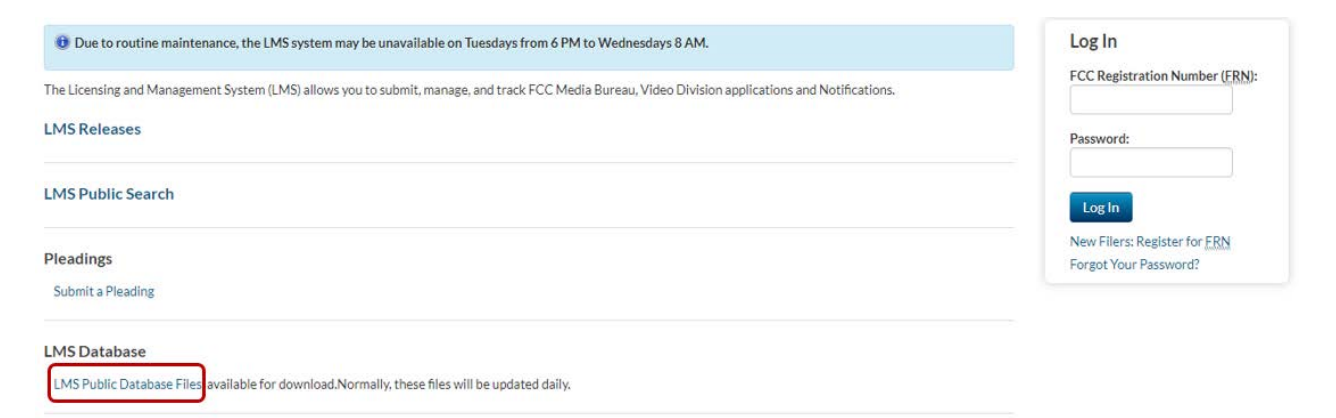

#### Can I partially complete my application and return to it later to complete it and file?

Yes, however, if you have a critical error in one of the sections, the information you entered will not be saved when you log out. If you have a non-critical error in one of the sections, the information you entered will be saved when you log out.

#### Can I successfully file my application if I have a pending error?

As you fill out each section of the application, when you click on the "Save & Continue" button, the system will check for errors based on your answers to the questions that have been provided and will indicate which questions, if any, need to be corrected. You can continue to the next screen without correcting the errors in that section, however all the errors must be corrected before you can file your application successfully. If you receive a critical error in a Section, your answer to the question with the critical error will not be saved and it must be re-entered when you return to that Section.

## **Multiple FRN's and Station Records**

#### Can I maintain multiple FRN numbers to use when logging in?

If your station is associated with multiple FRNs in CDBS, you can use any of them to log in. When logging into LMS for the first time with an FRN that is associated with a facility ID that had multiple associated FRNs in CDBS, the licensee will be asked to "Select (the) FRN of Record." Doing so will permanently associate the log-in FRN with the selected facilities, making that FRN the only one that may be used to file applications for those facility ID(s) in LMS. Facility IDs with only one associated FRN will not be required to select the FRN of record.

#### Will all the records regarding my station appear under the station records in LMS?

LMS will eventually include links to all current authorizations, which include the construction permits and license authorizations and any pending construction permit or license application for your station. These records will appear under the authorization tab. These records will be added to LMS as we transition more forms and services from CDBS to LMS.